### 感謝您使用ConWare 2.0,本軟體授權給

# Boehringer Ingelheim Taiwan Ltd.

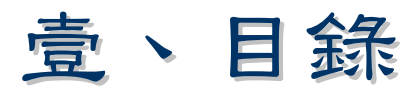

| 壹 | ` | 目錄       | 2 |
|---|---|----------|---|
| 貳 | ` | 序言       | 3 |
| 參 | ` | 安裝       | 4 |
| 肆 | ` | 操作環境     | 6 |
|   |   | -、 主功能瀏覽 | 7 |
|   | _ | -、 功能說明  | 9 |
| 伍 | ` | 技術規格1    | 3 |

# 貳、序言

Mettler ConWare 2.0是一套專門為Mettler AE 100精密磅秤所設 計的程式,它具有與通訊埠(COM)通訊的功能,能夠接收磅秤所傳 來的數值,自動將這些數字加以分析、計算,並且配合資料庫的產 品參數,進行統計及列表的工作。

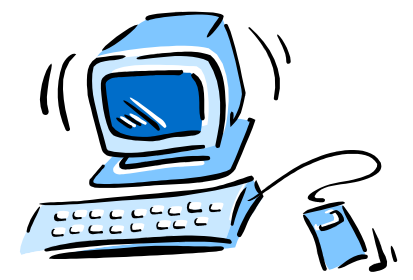

參、安裝

第一次使用ConWare 2.0之前,必須先執行安裝程式。

執行安裝程式

ConWare 2.0的安裝程式共包含了三片磁碟片,若要執行安裝程式,請先放入ConWare 2.0 Disk1於磁碟機中,再執行磁碟片中的Setup.exe程式即可。

|          | 執         | 行安裝程式的             | 1 執行                                            |
|----------|-----------|--------------------|-------------------------------------------------|
| 方        | 法         | ,是先點取工             | 請輸入程式、資料夾、文件或 Internet 資源的名稱,<br>Windows 會自動開啓。 |
|          |           |                    | 開啓(Q): A:Setup ▼                                |
|          | -         | 控制台                |                                                 |
|          |           | Norton Utilities   |                                                 |
|          |           | Daily Works 🔸      | 作列上的開始功能表, 再點取'執行'功能                            |
|          | <u>.</u>  | 程式集(P) >           |                                                 |
|          | *         | 我的最愛( <u>A</u> ) ▶ | (如左圖所示)。接著便出現'執行'的對話                            |
|          | <u></u>   | 文件(D) ·            |                                                 |
|          | <b>\$</b> | 設定(S) >            | 窗(如右圖所示),輸入"A:SETUP"即可。                         |
|          |           | 尋找(E) •            |                                                 |
| ~        | <i></i>   | 説明(H)              |                                                 |
| 98<br>19 | 2         | 執行(R)              |                                                 |
| lop      | 2         | 登出(L) 游聖弘          |                                                 |
| Ň        | ٩         | 關機(U)              |                                                 |
|          | 開始        | 🌔 🧭 🖏 🖄 💆 🔗        |                                                 |

▲ 若您的鍵盤上有支援 Win95 快捷鍵 圖,可直接按住 Win95 快
捷建後再按下 R,就可顯現 '執行'對話窗。

第4頁

進入安裝程式

進入安裝程式的第一個畫面如右圖所示,點'確定'按鈕進入下 一個步驟。接下便按照指示操作。

| 安裝 Me | ttler ConWare Installation                                                                                                    |
|-------|----------------------------------------------------------------------------------------------------|
|       | 安裝 Mettler ConWare Installation <ul> <li>           部迎使用 Mettler ConWare Installation 安裝程式。               参数理使用 Mettler ConWare Installation 安裝程式。               を装程式無法安裝使用中的系統檔案,也無法更新使用中的共用檔案         。              ・建議您在安裝前,關閉所有的應用程式。</li></ul> |
|       | 確定 結束安裝(公)                                                                                                    |

| 🛃 安裝 Mettler ConWare Installation | ×                |
|-----------------------------------|------------------|
| 請按一下下面的按鈕來進行安裝。                   |                  |
| 按下此按鈕來安裝 Mettler ConWare Installa | ution 軟體到指定的目錄上。 |
| ー目録:<br>C/Decement Eller/DeiteEl  | 総百日会((1)         |
| C:WIOgram FilesWIJAE              |                  |
| 結束安裝(X)                           |                  |

# 肆、操作環境

ConWare 2.0的主功能表,有四個圖文按鈕,使用者可以滑鼠 按下該按鈕以執行該功能。

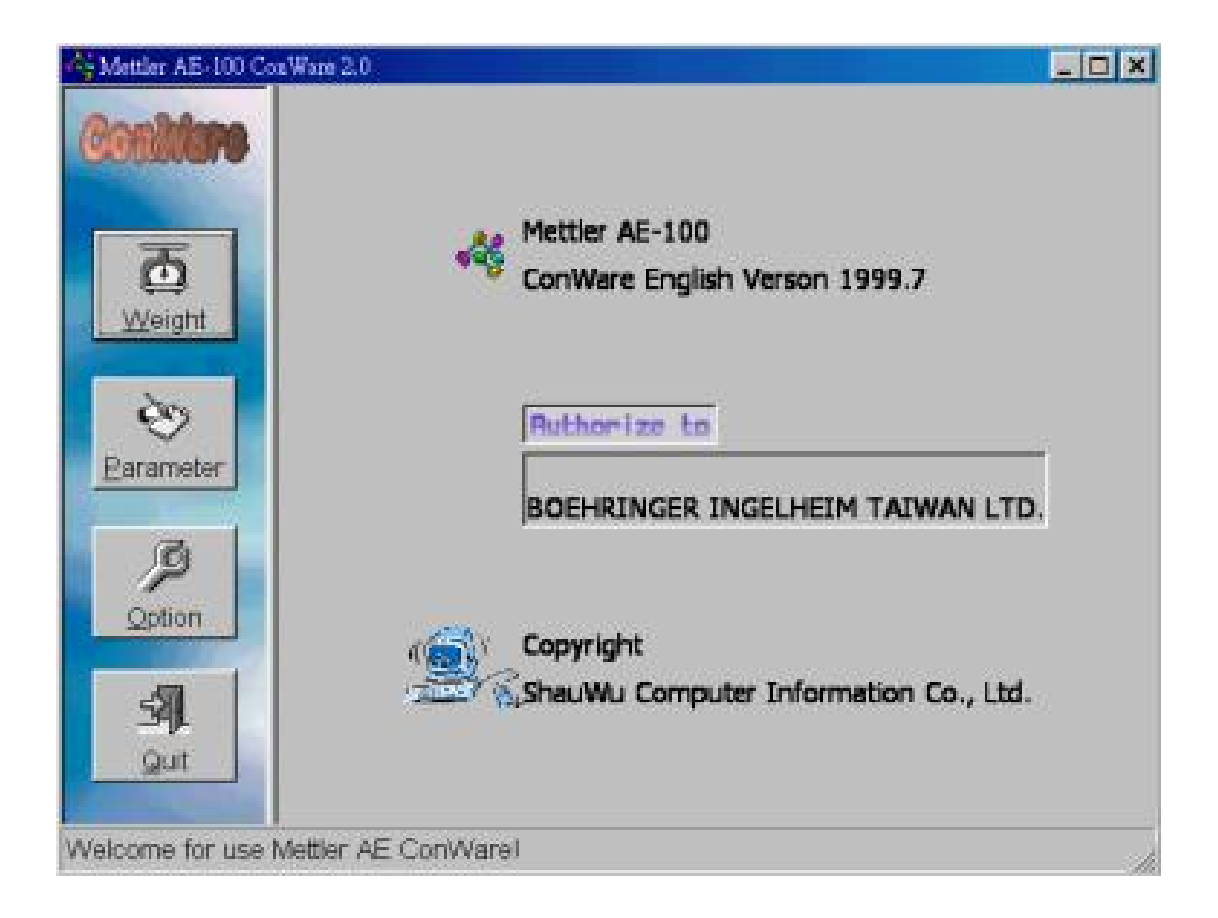

當您看到的按鈕上的文字有底線,就表示除了用滑鼠直接 點取(Click)該按鈕外,另外也可使用鍵盤〔Alt+底線文字〕來執 行該按鈕。如〔Weight〕就可用 Alt+W 來執行。

# 一、主功能瀏覽

以下將這四個按鈕功能分列說明:

#### Weight:

開始一個秤重作業。ConWare 2.0會先跳出一個選擇產品項目的視窗, 詢問使用者要對哪一項產品進行秤重統計。此時, 可直接輸入產品編號或以滑鼠雙擊(Double Click)該產品項目即完成產品選擇的動作。

完成選擇後, ConWare 2.0便開始接收來AE-100的數值,此時可在磅秤上一一放置藥品。待秤重結束後,會出現另一視窗,顯示此次秤重的相關統計值。

#### Parameter:

進行產品參數的編修。有以下三項:

新增產品參數

編輯、修改參數

參數列印

## Option:

ConWare 2.0的擴充功能設定。我們不建議使用者直接去設定,因為大部分的功能皆以固定。除非在特殊的情況下,程式設計師會去更改這些設定。

### Exit:

離開ConWare 2.0。在ConWare 2.0的所有視窗,都可以[ES C]鍵離開該視窗,以便於使用者的操作。

# 二、功能說明

## 開始一個秤重作業

要開始一個秤重作業,必須先選擇待測的產品參數,在右圖的 對話窗中,有兩種方法選擇產品項目。

| Choose Pro  | duct Item |            |     |           |      |      |            |      |                |
|-------------|-----------|------------|-----|-----------|------|------|------------|------|----------------|
| roduct      | Item: Pre | ss Enter K | ley | after inp | ut   |      | <u>0</u> K |      | <u>C</u> ancel |
| P           | Article   | Code       | D   | Nomi      | -T1  | -T2  | +T1        | +T2  | M              |
| 1<br>2<br>3 | Test      | abcdefg    | с   | 0.5       | 0.05 | 0.09 | 0.05       | 0.09 | 3<br>33<br>22  |
| 4<br>5      | 4         | 4          | 4   | 4         | 4    | 4    | 4<br>33    | 4    | 4              |
| 7           | 3         | 34<br>34   | 4   | 5         | 5    | 5    | 6          | б    | 6              |
|             |           |            |     |           |      |      |            |      |                |
|             |           |            |     |           |      |      |            |      |                |
|             |           |            |     |           |      |      |            |      |                |
|             |           |            |     |           |      |      |            |      |                |
|             |           |            |     |           |      |      |            |      |                |

1.在"Product Item"的欄位輸入產品項目號碼,輸入完畢後按En

ter鍵。

2.直接在該產品項目上雙按(Double Click)滑鼠左鍵。

#### 膠囊秤重作業

膠囊的秤重作業要先勾選"Capsule"的選項方塊,勾選後隨即秀出"P

| 😽 Mettler AE-100 ConWare | 2.0                  |                          | <u>_ 🗆 ×</u>   |
|--------------------------|----------------------|--------------------------|----------------|
| Conditors                | r Print after weight | 🔽 Capsule Capsule        | e Weight       |
|                          |                      | Connection:              | <u> </u>       |
| Parameter Input          |                      | ×                        | Start          |
| <u> </u>                 | osule Parameter      | 確定                       | vveignt        |
| ę                        |                      | 取消                       | P <u>a</u> use |
| Para                     |                      |                          | Del lastone    |
|                          |                      |                          |                |
| Option                   |                      | <u>Spend time:</u><br>16 |                |
| Quit                     |                      | StandValue:<br>none      | ceived Text    |
|                          |                      |                          |                |
| Welcome for use Mettle   | er AE ConWare!       |                          |                |

arameter Input"的對話窗,您可輸入空膠囊的標準重量。

ConWare 2.0 的設計,膠囊的產品參數,其標準值(Nominal)必須

以不含膠囊的重量來計算。

產品參數

產品參數的畫面如下,主要有三項功能。

#### ConWare 2.0

| ሉ Mettler AE-100 Co | nWare 2 | .0            |          |           |        |         |              |        |              | _ 0      | ×   |
|---------------------|---------|---------------|----------|-----------|--------|---------|--------------|--------|--------------|----------|-----|
| Coniviane           |         |               |          |           |        |         | ]            | Ø      |              |          |     |
|                     |         |               | ~ 1      | -         | Add    | . a New | Produc       | t Item |              |          |     |
|                     | P       | Article       | Code     | <u>D.</u> | Nom1   | -T1     | -12          | +11    | +12          | M        |     |
|                     | 1       | REPOTEC TAR   | 02320101 | T         | 0.4400 | 2.00    | 3.80<br>7.10 | 2.00   | 3.80<br>7.10 | 30<br>60 |     |
| <u>W</u> eight      | 3       | BISOLVON TAB  | 02320401 | Ť         | 0.0850 | 3.00    | 5.00         | 3.00   | 5.00         | 60       |     |
|                     | 4       | BUSCOPAN C    | 02326452 | Ĉ         | 0.8000 | 7.00    | 7.00         | 3.00   | 7.00         | 60       |     |
|                     | 5       | CATAPRES TAB  | 02323101 | Т         | 0.0950 | 3.00    | 5.26         | 3.00   | 5.26         | 30       |     |
|                     | 6       | DULCOLAX S    | 02326802 | S         | 0.1000 | 7.00    | 14           | 7.00   | 14           | 30       |     |
|                     | · · ·   | DULCOLAX C    | 02320852 | C         | 0.0500 | 4.00    | 7.00         | 4.00   | 7.00         | 60       |     |
| <u>P</u> arameter   | 9       | GYMNEFIT C    | 02328652 | С         | 1.1000 | 4.82    | 8.00         | 4.82   | 8.00         | 30       |     |
|                     | 10      | TOPFIT JR TAB | 02328519 | Т         | 1.2000 | 3.75    | 5.00         | 3.75   | 5.00         | 30       |     |
|                     | 11      | MUCOSOLVA     | 02321501 | Т         | 0.2400 | 3.00    | 5.00         | 3.00   | 5.00         | 30       |     |
|                     |         |               |          |           |        |         |              |        |              |          |     |
| Ontion              |         |               |          |           |        |         |              |        |              |          |     |
| Opuon               |         |               |          |           |        |         |              |        |              |          |     |
|                     |         |               |          |           |        |         |              |        |              |          |     |
| -57                 |         |               |          |           |        |         |              |        |              |          |     |
|                     |         |               |          |           |        |         |              |        |              |          |     |
| Quit                |         |               |          |           |        |         |              |        |              |          |     |
| STATISTICS IN THE   |         |               |          |           |        |         |              |        |              |          |     |
|                     |         |               |          |           |        |         |              |        |              |          |     |
| VVelcome for use I  | Vettler | AE ConWare!   |          |           |        |         |              |        |              |          | 11. |

# 新增產品參 🕞 數

以滑鼠左鍵點選(Click)該按鈕,ConWare 2.0會自動搜尋未被紀錄的產品項目。如上 圖中的第八項未被顯示出來,為一筆空紀 錄,按下新增按鈕,出現右圖畫面。輸入游 標會自動移到"Article"欄位。同樣的,若要移

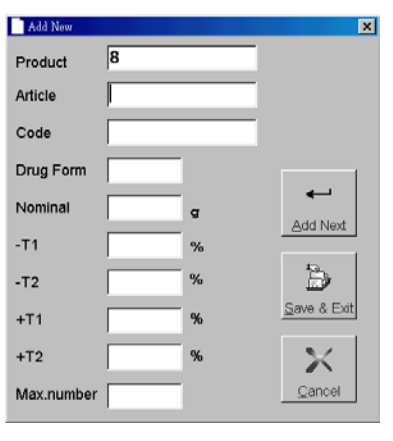

到下一個欄位,可以按Enter鍵或Tab鍵,來作欄位之間的切換。

# 编輯產品參 🦙 數

編輯產品參數,要先選定欲編輯的產品,選擇的方法有以下兩種:

先點選欲編輯的產品項目,被點選的產品項目會呈現藍色的底 色,接著再按下'編輯'按鈕即可。

| 🐴 Mettler AE-100 ConW                   | Jare 2. | 0                           |          |    |        |      |      |      |      | _ 🗆 ×    |
|-----------------------------------------|---------|-----------------------------|----------|----|--------|------|------|------|------|----------|
| Contrare                                |         |                             |          |    |        |      |      | A    |      |          |
| <u>_</u>                                | P       | Article                     | Code     | D. | Nomi   | -T1  | -T2  | +T1  | +T2  | M        |
|                                         | 1       | ALUPENT TAB                 | 02320101 | Τ  | 0.4400 | 2.00 | 3.86 | 2.00 | 3.86 | 30       |
| Weight                                  | 2       | BEROTEC TAB                 | 02320401 | Т  | 0.0850 | 3.00 | 7.10 | 3.00 | 7,10 | 60<br>60 |
|                                         | 4       | BUSCOPAN C                  | 02326452 | Ċ  | 0.8000 | 7.00 | 7.00 | 3.00 | 7.00 | 60       |
|                                         | 5       | CATAPRES TAB                | 02323101 | T  | 0.0950 | 3.00 | 5.26 | 3.00 | 5.26 | 30       |
| 🖌 🥎 📘                                   | 07      | DULCOLAX S                  | 02326802 | S  | 0.1000 | 7.00 | 14   | 7.00 | 14   | 30<br>60 |
| Deremeter                               | Ľ       | DODCODAN C                  | 02520052 | ~  | 0.0000 | 4.00 | 7.00 | 4.00 | 7.00 | ~        |
| Parameter                               | 9       | GYMNEFIT C                  | 02328652 | C  | 1.1000 | 4.82 | 8.00 | 4.82 | 8.00 | 30       |
|                                         | 10      | TOPFIT JR TAB<br>MUCOSOL VA | 02328519 | Т  | 1.2000 | 3.75 | 5.00 | 3.75 | 5.00 | 30       |
|                                         | 111     | MOCODOL / A                 | 02521501 | 1  | 0.2400 | 5.00 | 5.00 | 5.00 | 5.00 | 50       |
|                                         |         |                             |          |    |        |      |      |      |      |          |
| Option                                  |         |                             |          |    |        |      |      |      |      |          |
| 11-11-11-11-11-11-11-11-11-11-11-11-11- |         |                             |          |    |        |      |      |      |      |          |
| -57                                     |         |                             |          |    |        |      |      |      |      |          |
|                                         |         |                             |          |    |        |      |      |      |      |          |
| Quit                                    |         |                             |          |    |        |      |      |      |      |          |
| A CALLER AND A                          |         |                             |          |    |        |      |      |      |      |          |
| Malaama far yaa Ma                      | Hor     |                             |          |    |        |      |      |      |      |          |
| welcome for use we                      | mer /   | HE CONVALE!                 |          |    |        |      |      |      |      |          |

在藍底的產品項目上,雙按(Double Click)滑鼠左鍵,也能對該 項目進行編輯。

# 列印產品參 🧳 數

進入列印產品參數的對話窗後,再按 下"Print"鍵,便可將各產品參數列表輸 出。

"Function的選項鈕是讓你選擇輸出的 產品項目範圍。

| Print Exit Function All Parameter Select range From To | Parameter Print             |         | × |
|--------------------------------------------------------|-----------------------------|---------|---|
| - Function  • All Parameter  • Select range  From To   | Print                       | Exit    |   |
| All Parameter     Select range     From     To         | Function                    |         |   |
| C Select range                                         | <ul> <li>All Par</li> </ul> | 'ameter |   |
| From To                                                | © Select                    | t range |   |
|                                                        | From                        | То      |   |
|                                                        |                             |         |   |

# 伍、技術規格

## <u>**4**</u>程式適用環境</u>

Microsoft Windows95或Microsoft Windows98的中文或英文版 本

### <u>▲ 硬體配備</u>

能執行Microsoft Windows95的硬體規格、一支Microsoft Wind ows相容滑鼠及能與Mettler 100連接的通訊埠(Serial Port)。

### <u>▲ 資料庫規格</u>

支援Microsoft Access 97的MDB格式。

## <u>▲產品項目最大筆數(Product Item)</u>

受記憶體限制。大約1.4MB的儲存空間(約一張磁片的大小), 可儲存300筆的資料。

## <u>**4**</u> 各欄位規格</u>

伍、技術規格

### ConWare 2.0

| 欄位名稱       | 資料類型 | 資料格式 / 大小 |
|------------|------|-----------|
| Product    | 數字   | 整數        |
| Article    | 文字   | 20        |
| Code       | 文字   | 10        |
| Drug Form  | 文字   | 1         |
| Nominal    | 文字   | 7         |
| -T1        | 文字   | 5         |
| -T2        | 文字   | 5         |
| +T1        | 文字   | 5         |
| +T2        | 文字   | 5         |
| Max Number | 數字   | 整數        |

## 

120筆。

## <u>4 技術支援</u>

## 曉吾資訊有限公司

Tel:(02)2309-7037

wuc5294@ms6·hinet·net